# Facebook Platform Guide

# Admin Roadmap

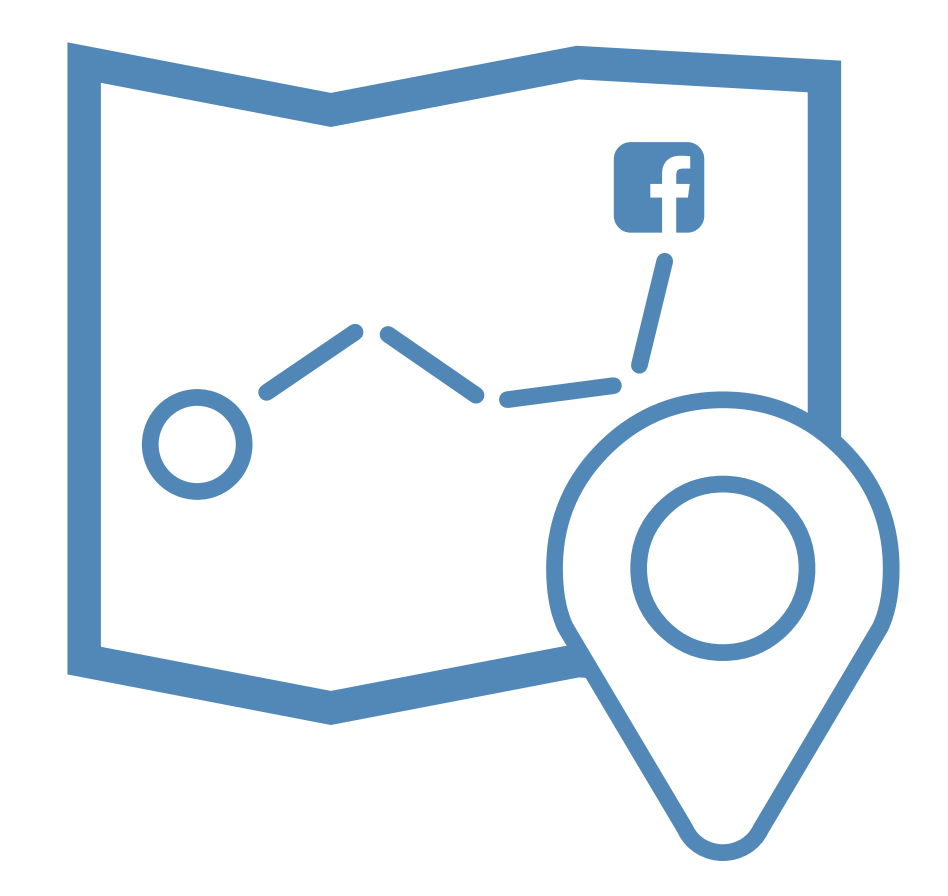

Facebook Platform Guide

### **M**embers**First**

Copyright  $\ensuremath{\mathbb{C}}$  2017. Facebook Platform Guide by  $\ensuremath{\textbf{MembersFirst}}, \ensuremath{\textbf{Inc.}}$ 

# Today's Lesson

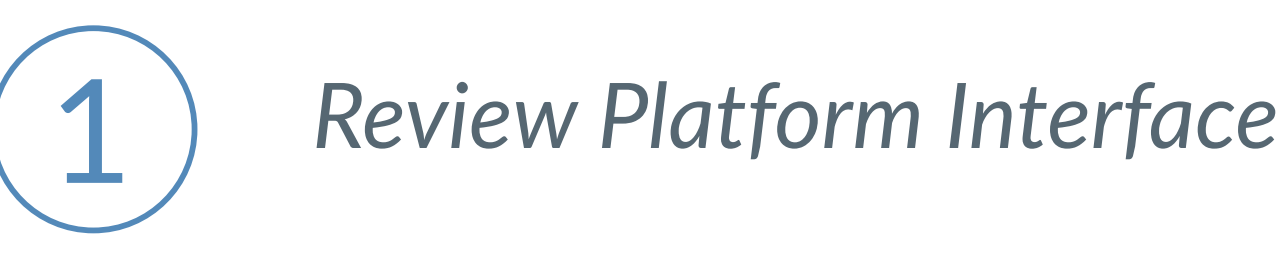

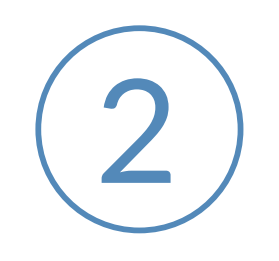

Account Administrators

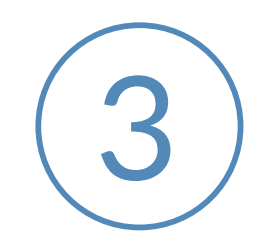

Page/ Profile/ Account Settings

**F** Facebook Platform Guide

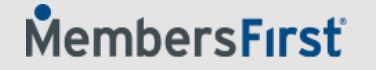

# Your Club Profile Page

### **PROFILE PHOTO**

Leave no doubt for the user by using your club logo as your business profile photo. This is the most recognizable image of your club and you can save those beautiful images of the club grounds for your cover photo.

### COVER PHOTO

Your chance to get creative. Show off an incredible image of your club or bring attention to your call to action button.

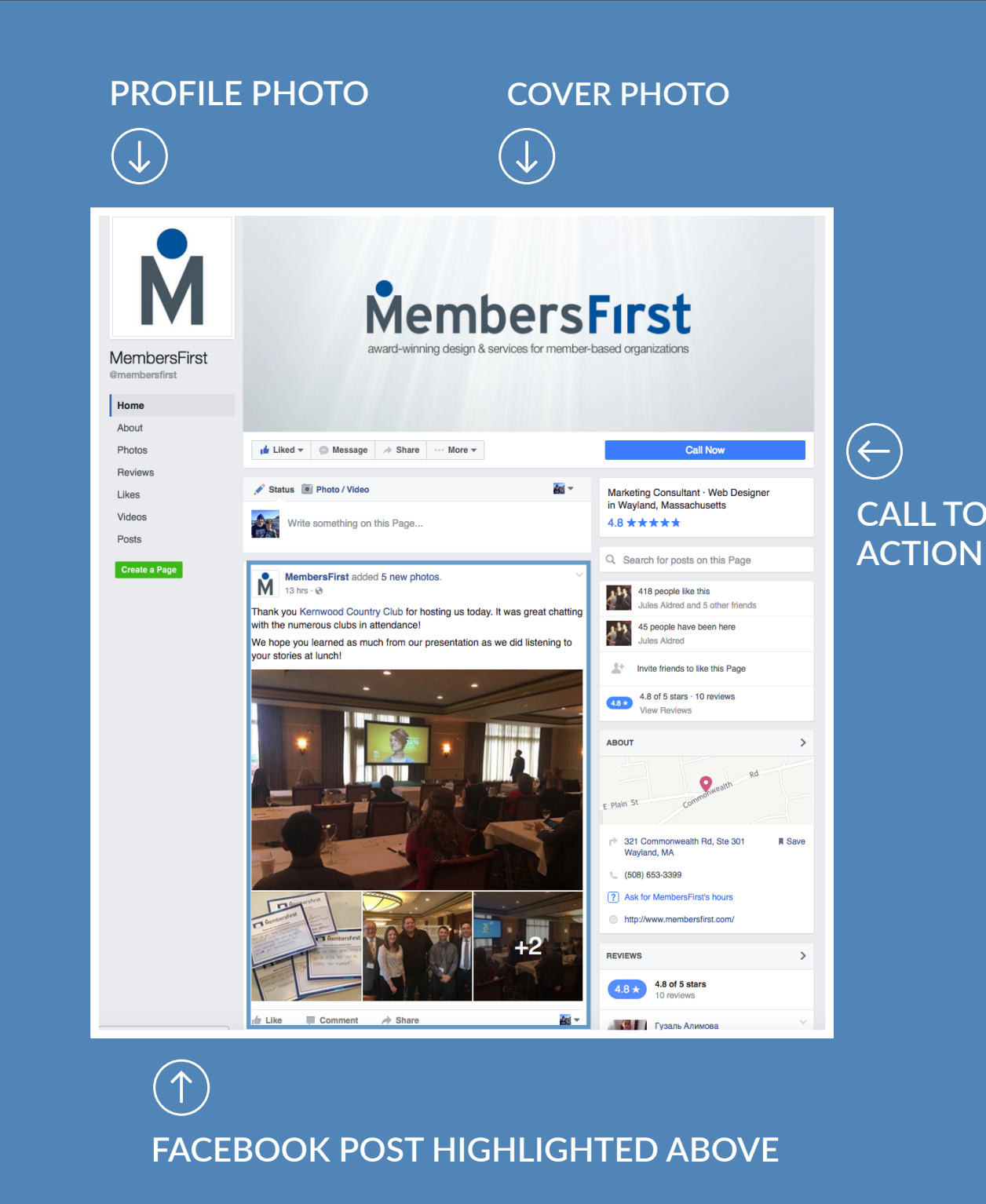

**F** Facebook Platform Guide

# Your Club Profile Page

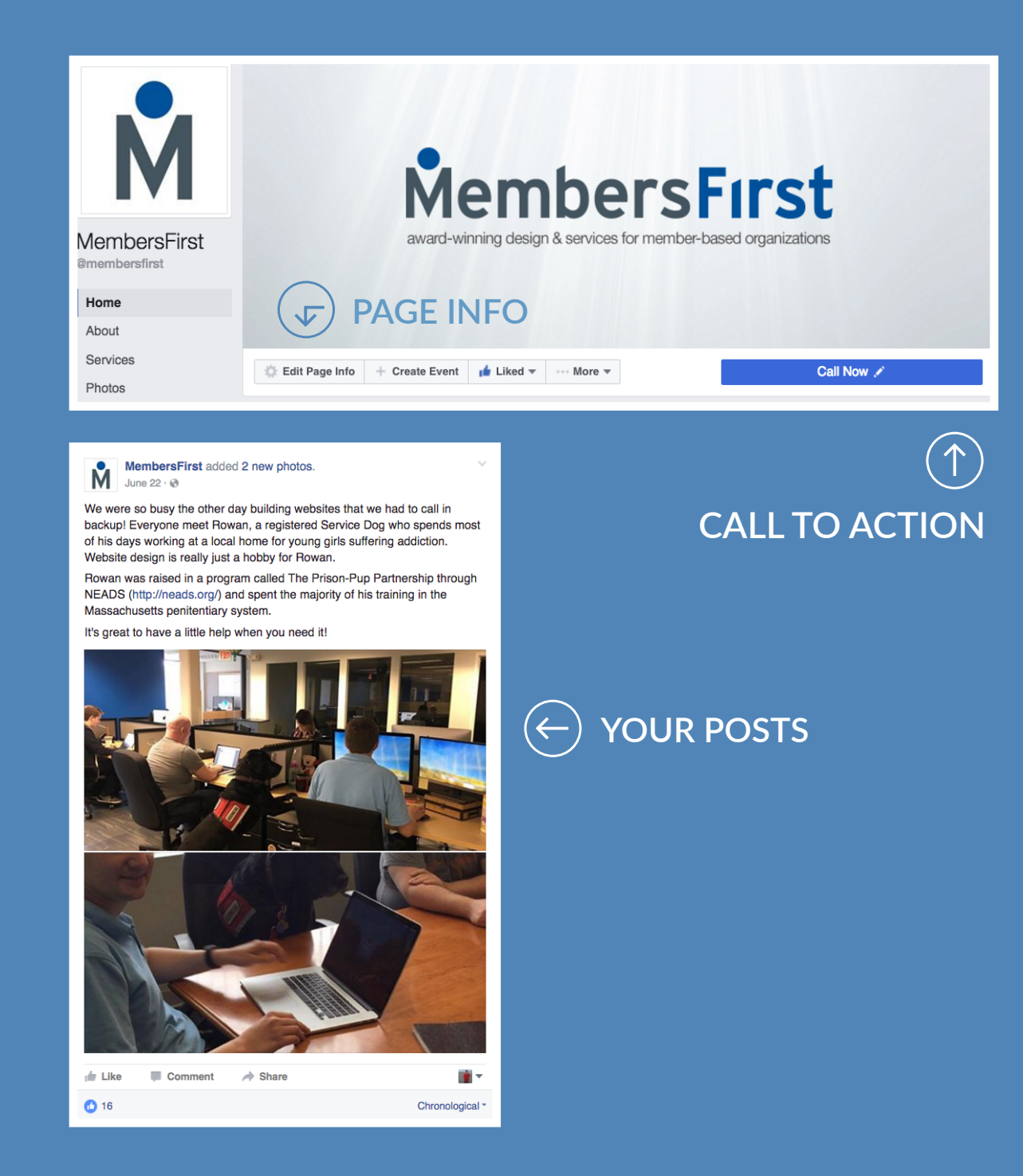

### CALL TO ACTION BUTTON

A great way to send users to your site or encourage them to get in touch with someone at your club. There are a number of different options for your CTA button, so be sure to choose one that makes the most sense for your club and your goals.

### YOUR POSTS

Your own personal feed of past Facebook posts. You can scroll through all of your previous posts and even "Boost" a post that is performing particularly well. This will allow your post to appear at the top of users' news feeds as a Sponsored Post.

### PAGE INFO

Shows more details like your Long Description, Category and Subcategory, Recommended Attire, Specialties, Etc.

**F** Facebook Platform Guide

## Your Club Profile Page

#### ABOUT

The Overview displays all of the more general information about your club: location (with a google map image), a short bio, hours, phone number and website.

### PHOTOS

View your existing photos or add a new one by clicking the *Add Photos* button or the empty photo space in the top left of the photo collage.

To create an entire album, click on *Albums* on the right side of the page and once again, you can either create an album by clicking *Add Photos* or the empty square in the album collage.

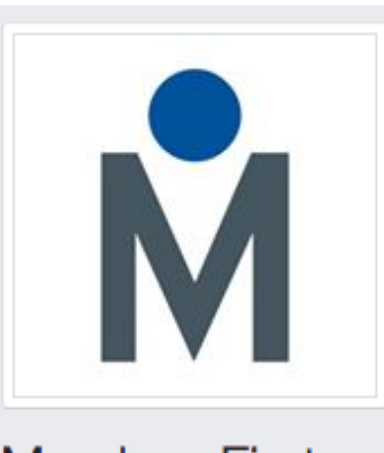

#### MembersFirst

@membersfirst

#### Home

About

Photos

Reviews

Likes

Videos

Posts

Manage Tabs

#### **F** Facebook Platform Guide

### Pages Feed

# What are other clubs and brands up to?

Your Pages Feed is home to your Facebook news feed. What is this you ask? This is where the most recent and interesting activity of the people and pages you follow is displayed.

When you go to your profile, along the righthand side of the screen you will see the option to *See Pages Feed* click on that to be brought to the feed.

At the top of the page, there is green button labeled *Like Other Pages*. Click on this to search for and *Like* other businesses so that they are added to your Pages Feed. On the left-hand side, you can explore all of the pages that you liked.

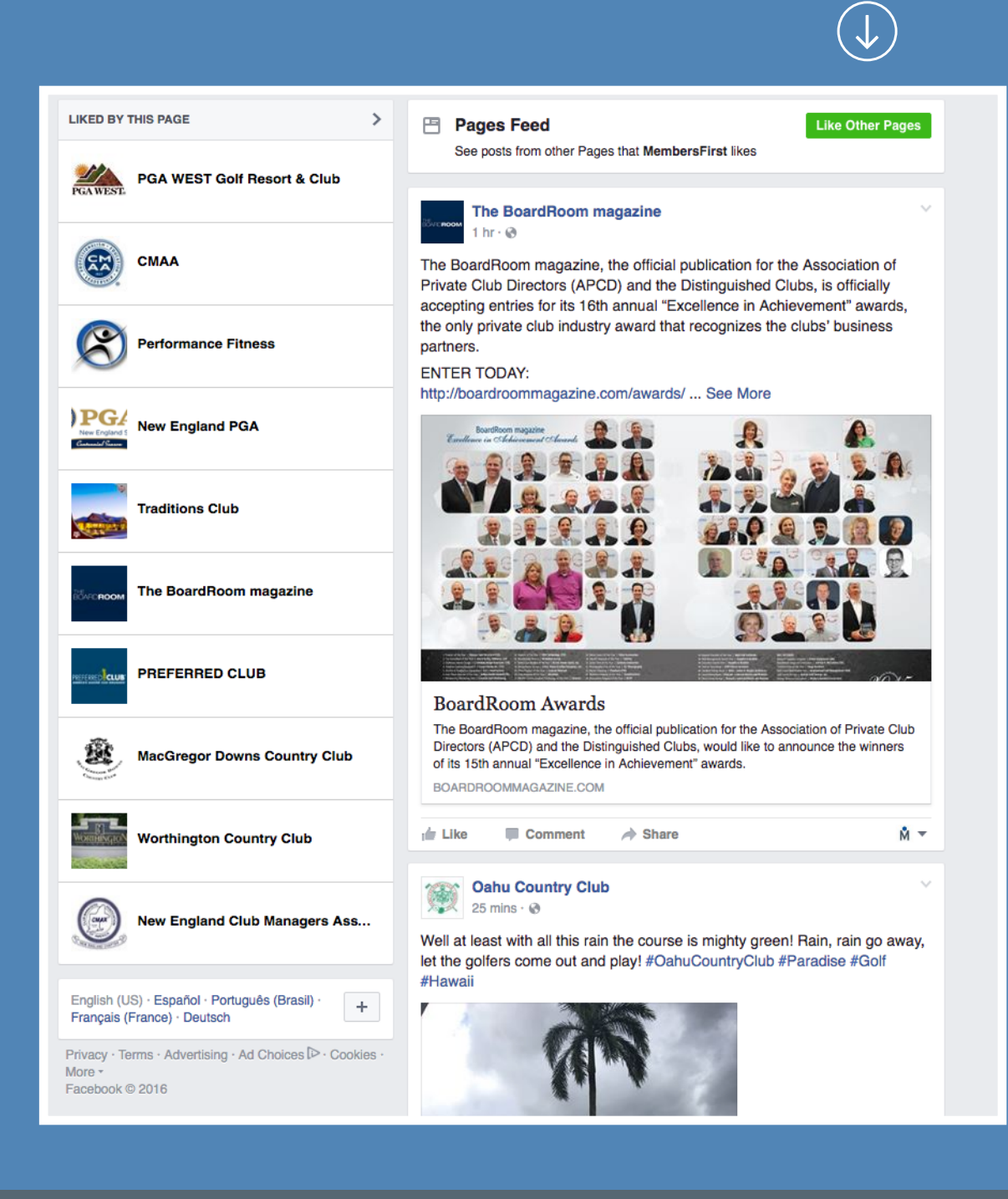

LIKE OTHER PAGES

#### Facebook Platform Guide

# Don't Be Shy, Be Social

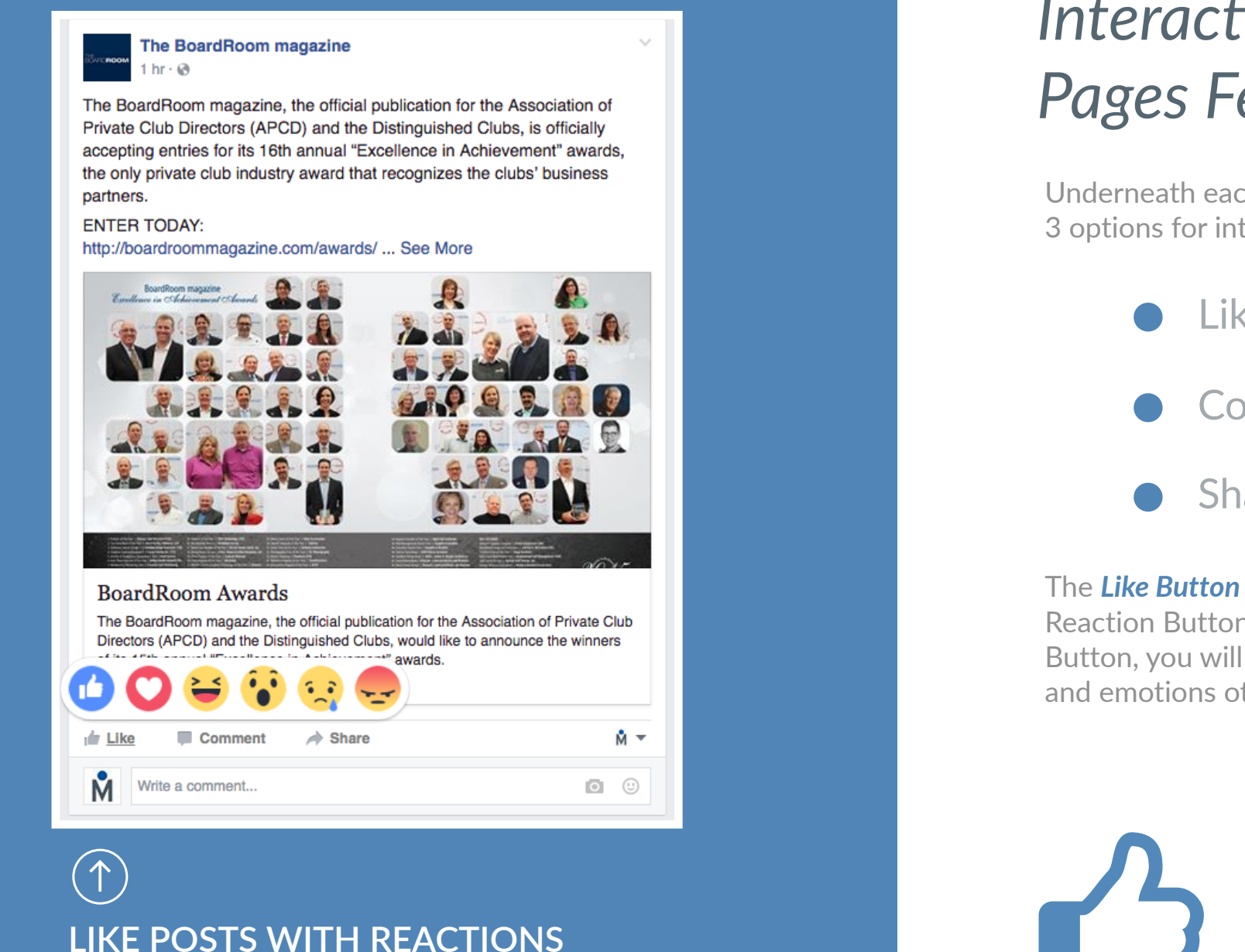

### Interacting with your Pages Feed

Underneath each news item, you will see 3 options for interacting with the post.

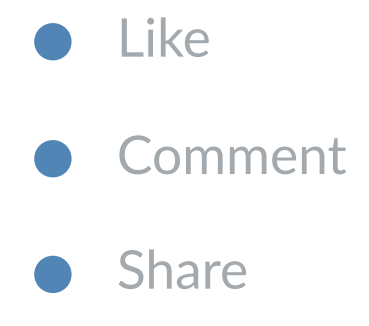

The *Like Button* feature has been enhanced with Reaction Buttons. Now, if you hover over the Like Button, you will be presented with different reactions and emotions other than just a plain old *Like*.

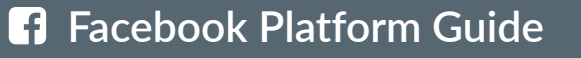

### Private Messages

### Be responsive – it's important

Navigate to this screen in the top navigation to view your private messages.

As you toggle between message threads, you'll notice that the private message feature also works as a CRM in a way. Information regarding the person messaging you appears on the right side of the screen.

You can utilize this information to respond in a more informed way.

#### NOTE:

Be sure to respond to private messages in a timely manner as this can earn you a <u>Responsiveness</u> Badge, which further improves your page's credibility.

\*\* Responsive badge shown below in green

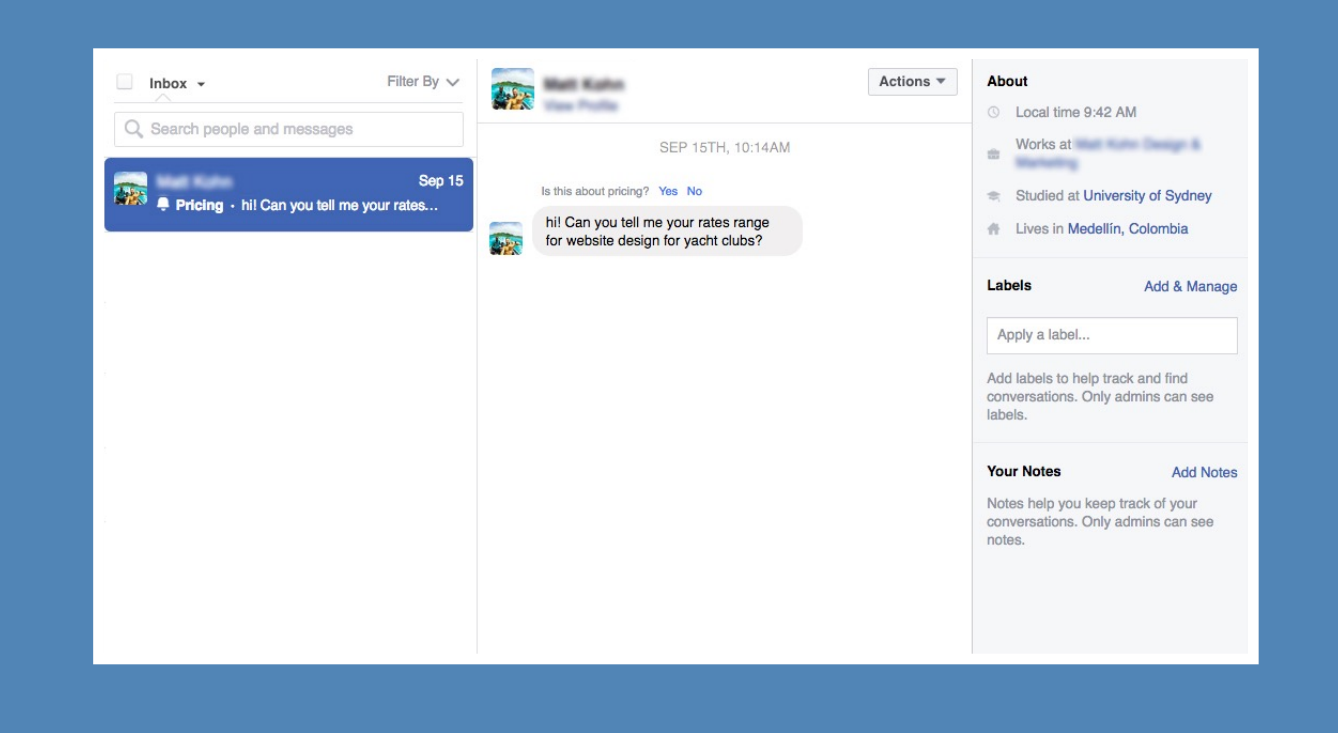

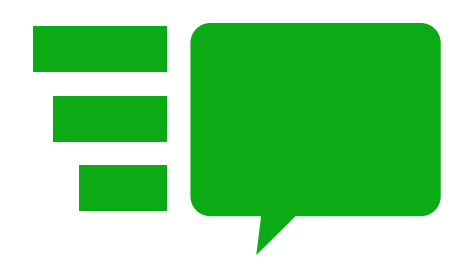

#### **F** Facebook Platform Guide

# Notifications

### Hey! You're popular!

When you navigate to the Navigations tab, in the top navigation, you can sort incoming notifications by type:

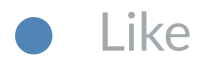

- Comment
- Share

However, you can also dive deeper by expanding that menu in the upper left corner by clicking into *Activity* or *Requests*.

Inside Activity you will also see **Reviews**, **Check-Ins** and **Mentions**.

As a private club, *Reviews* and *Check-Ins* will likely be your most frequent notifications.

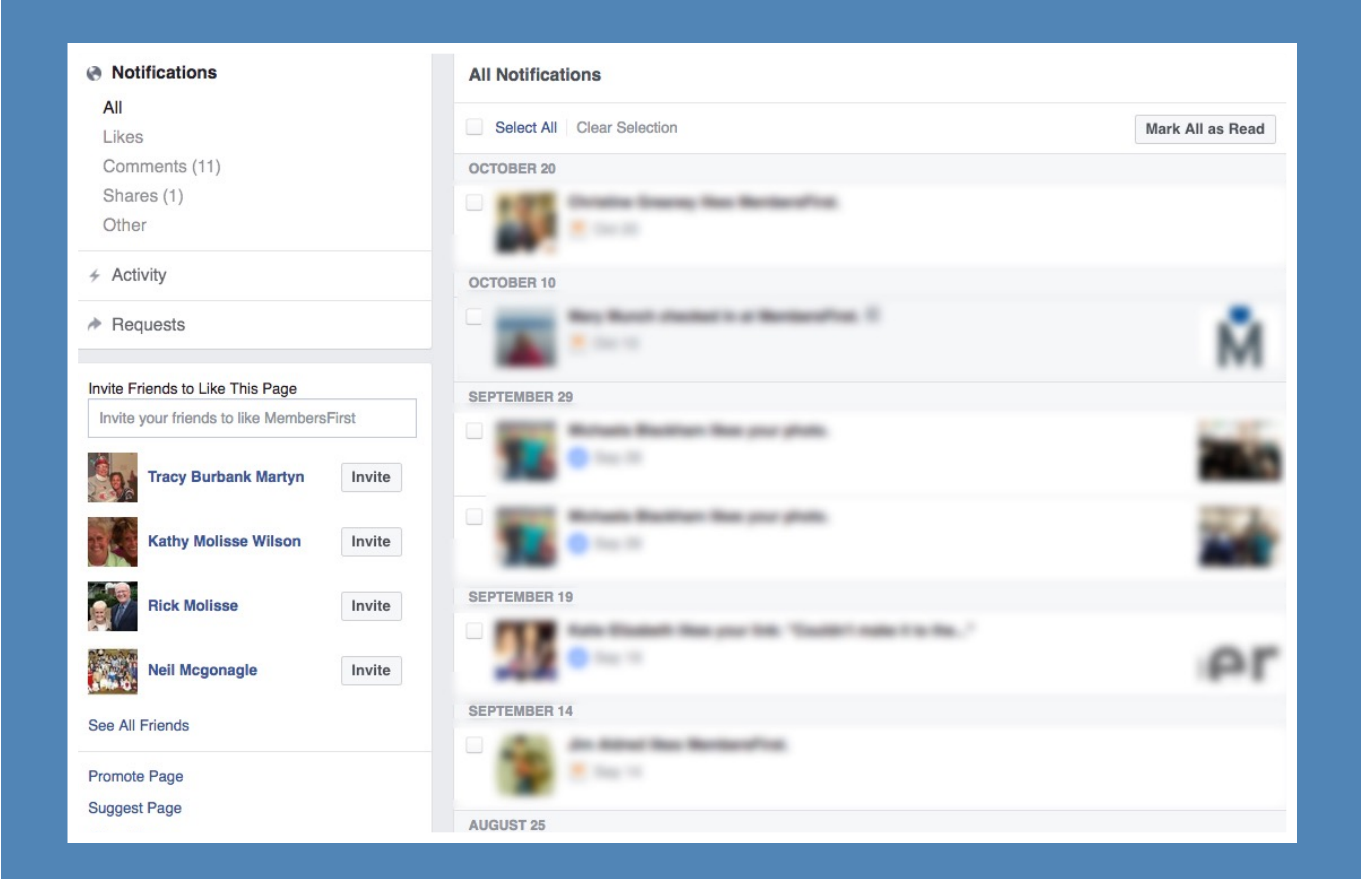

**F** Facebook Platform Guide

# Publishing Tools

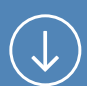

### SCHEDULED POSTS HIGHLIGHTED BELOW

| 🖱 Posts                                                                       | Published Posts + Create                                  |                      |                                            |  |  |  |
|-------------------------------------------------------------------------------|-----------------------------------------------------------|----------------------|--------------------------------------------|--|--|--|
| Published Posts Scheduled Posts                                               | Search Q Actions -                                        |                      |                                            |  |  |  |
| Drafts                                                                        | Posts                                                     | Reach Clicks/Actions | Published -                                |  |  |  |
| Expiring Posts Videos Video Library Videos You Can Crosspost                  | Couldn't make it to the #PC<br>MAconference? You can s    | 25 2<br>             | Sep 19, 2016 at 1:30pm<br>HubSpot          |  |  |  |
|                                                                               | Good luck Lefty! Would be ni ce to see Phil go back to b  | 69 2<br>I            | Jul 28, 2016 at 10:28am<br>Trevor Coughlan |  |  |  |
| <ul> <li>▼ Lead Ads Forms</li> <li>Forms Library</li> <li>■ Canvas</li> </ul> | Sean had way too much fun with Snapchat and Pokem         | 419 67               | Jul 18, 2016 at 8:08am<br>Trevor Coughlan  |  |  |  |
|                                                                               | We were so busy the other d ay building websites that     | 227 48               | Jun 22, 2016 at 3:10pm<br>Trevor Coughlan  |  |  |  |
|                                                                               | Awesome group last week in Florida! A big thanks to th    | 320 19               | Apr 25, 2016 at 2:04pm<br>Trevor Coughlan  |  |  |  |
|                                                                               | Dawn Taylor enjoying her tim<br>e at Santa Ana Country Cl | 413 29               | Apr 15, 2016 at 8:20am<br>Cobalt Jim       |  |  |  |
|                                                                               | Our Design & Project teams implementing a well-desig      | 283 31               | Mar 24, 2016 at 2:14pm<br>Cobalt Jim       |  |  |  |

### Let's be proactive!

Scheduling posts is an easy way to make your page successful. You can find this option where you would create a post normally. However, you can also do so in the Publishing Tools view.

In the left-hand navigation, click into **Scheduled Posts** and then click the blue **Create** button in the upper right.

You can now plan a post for later on in the week (or months from now) so you don't forget!

You will also see a detailed list of your most recent posts along with a snippet of insights for each individual post.

#### **F** Facebook Platform Guide

#### **M**embers**F**ırst

## Page Roles

### Build your team

Completing this step allows you to add multiple people as administrators of your Facebook page. To add someone, the person you wish to add as an admin must currently like the page.

Once they have liked the Facebook page, go to Settings, Page Roles and then Specify an Email Address using the email address that the user has attached to their personal Facebook account.

They should receive a notification informing them of their newly granted permissions.

#### NOTE:

Sometimes this takes a couple of tries. Facebook sometimes isn't perfect.

#### PAGE ROLES HIGHLIGHTED BELOW

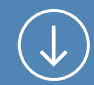

| General                   | Everyone who works on your Page can have a different role depending on what they need to work on. Learn more.                                                                                              |  |  |  |  |  |
|---------------------------|----------------------------------------------------------------------------------------------------|--|--|--|--|--|
| Post Attribution          | Type a name or email ×                                                                                                    |  |  |  |  |  |
| Notifications             | Editor -<br>Can edit the Page, send messages and publish as the Page, create ads, see which admin<br>created a post or comment, and view insights.                                                         |  |  |  |  |  |
| 1 Page Roles              | + Add Another Person                                                                                                    |  |  |  |  |  |
| ▲ People and Other Pages  |                                                                                                    |  |  |  |  |  |
| ▲ Preferred Page Audience | Page Owner<br>Admins of the MembersFirst business can manage roles and other permissions on this Page.                                                                                                    |  |  |  |  |  |
| Apps                      | MembersFirst                                                                                                    |  |  |  |  |  |
| Instagram Ads             | M                                                                                                    |  |  |  |  |  |
| * Featured                | Admins                                                                                                    |  |  |  |  |  |
| Crossposting              | Admins can manage all aspects of the Page including sending messages and publishing as the Page,<br>creating ads, seeing which admin created a post or comment, viewing insights and assigning Page roles. |  |  |  |  |  |
| Page Support Inbox        | Victoria Burns                                                                                                    |  |  |  |  |  |
| Place Tips                | Employee of MembersFirst<br>Admin -                                                                                                    |  |  |  |  |  |
| ≅ Activity Log 🕣          | Ricky Wilson<br>Employee of MembersFirst<br>Admin -                                                                                                    |  |  |  |  |  |
|                           | Kevin Kopanon<br>Admin + Ryan Maione<br>Admin +                                                                                                    |  |  |  |  |  |

#### **F** Facebook Platform Guide

## Page Roles

|                                                               | Admin | Editor | Moderator | Advertiser | Analyst |
|---------------------------------------------------------------|-------|--------|-----------|------------|---------|
| Manage Page roles and settings                                | v     |        |           |            |         |
| Edit the Page and add apps                                    | v     | v      |           |            |         |
| Create and delete posts as the Page                           | v     | v      |           |            |         |
| Send messages as the Page                                     | v     | ~      | v         |            |         |
| Respond to and<br>delete comments<br>and posts to the<br>Page | v     | v      | ~         |            |         |
| Remove and ban<br>people from the<br>Page                     | v     | ~      | v         |            |         |
| Create ads                                                    | V     | ~      | ~         | V          |         |
| View insights                                                 | v     | v      | V         | V          | ~       |
| See who published as the Page                                 | ~     | ~      | v         | v          | v       |

### A WHO'S WHO of Page Roles

Let this chart help you understand page roles and permissions.

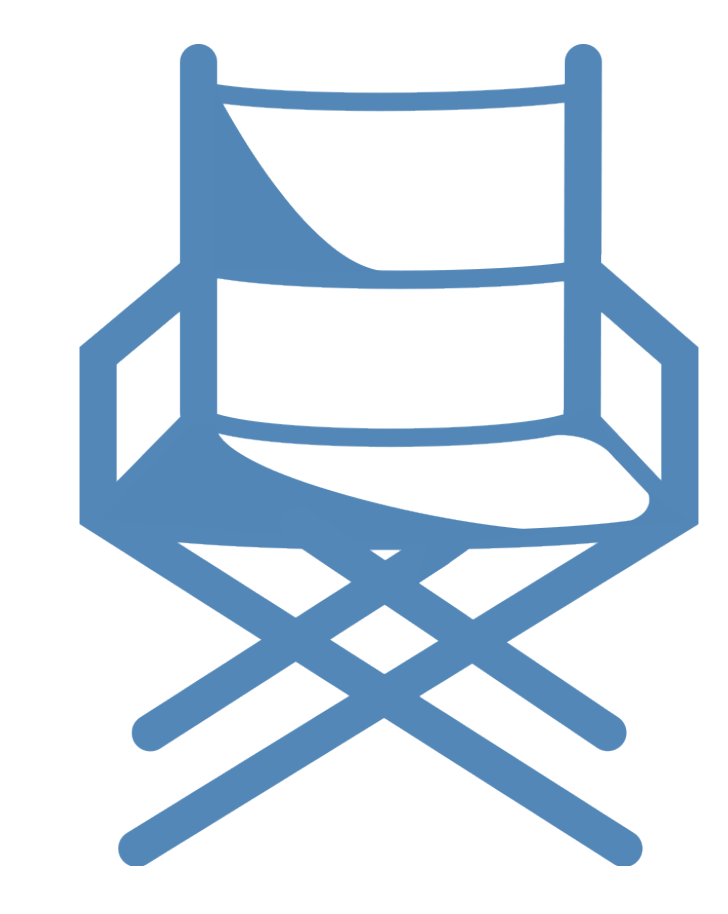

Facebook Platform Guide

# **Business Page Verification**

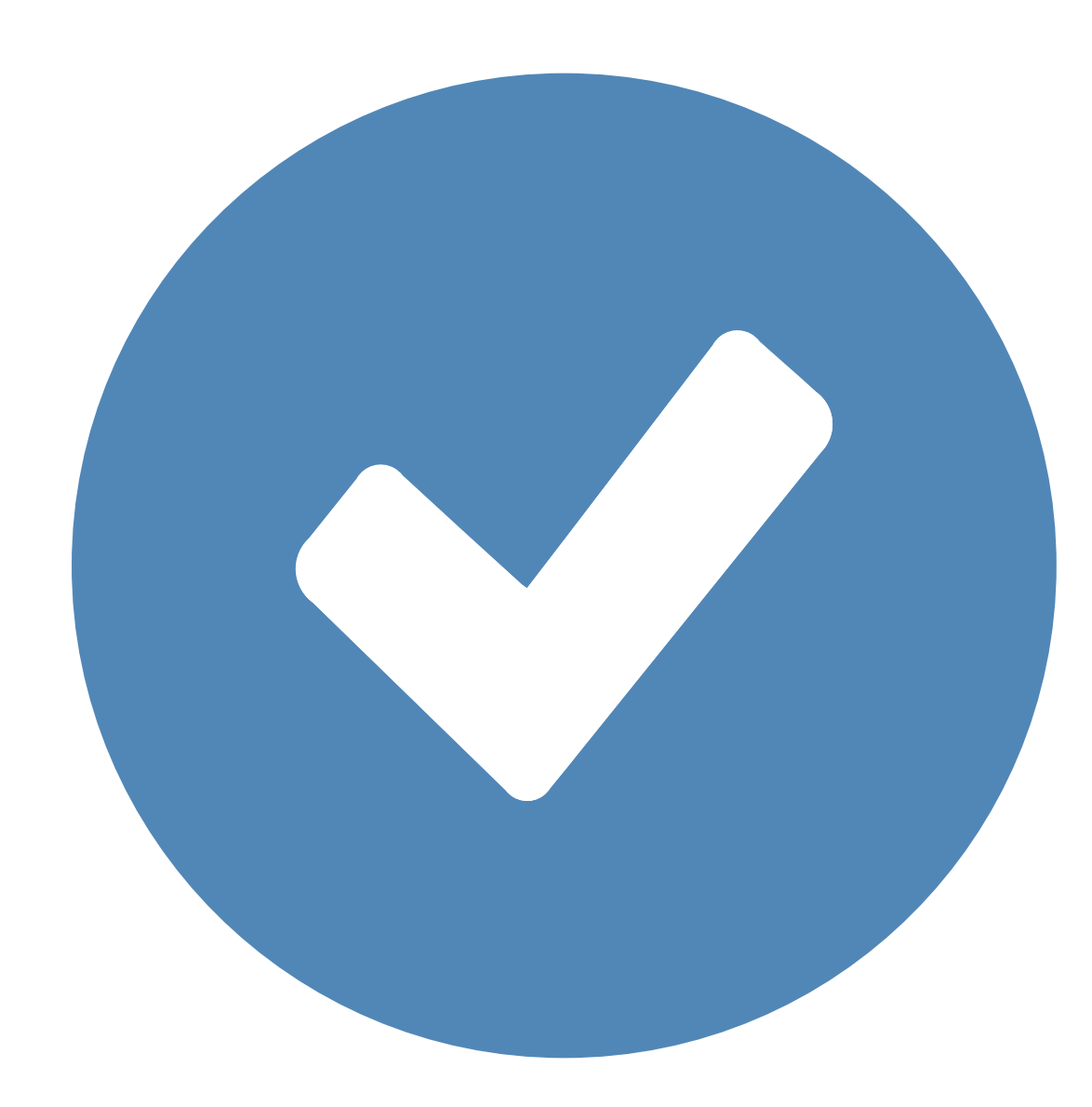

### Too legit to quit!

Prove to everybody that you're the real deal and verify your page. You can do so by answering an automated phone call from Facebook that presents you with a 4 digit verification code.

Or you can upload any of the following documents to verify your page:

- Business utility or phone bill
- Business license
- Business tax file
- Certificate of formation
- Articles of incorporation

Remember, this is all done in your settings in the General tab.

#### **F** Facebook Platform Guide

# **Optimization Checklist**

# Put yourself on the Facebook map!

All of those settings in the General tab can be quite overwhelming. Use our free MembersFirst Facebook Profile Optimization Checklist to go through the more important settings and ensure no stone is left unturned.

Now people will find you easily and know they have found the right page. This is a vital step in having a well developed social media presence and directly impacts your club's search rankings.

View Our Facebook Profile Optimization Checklist

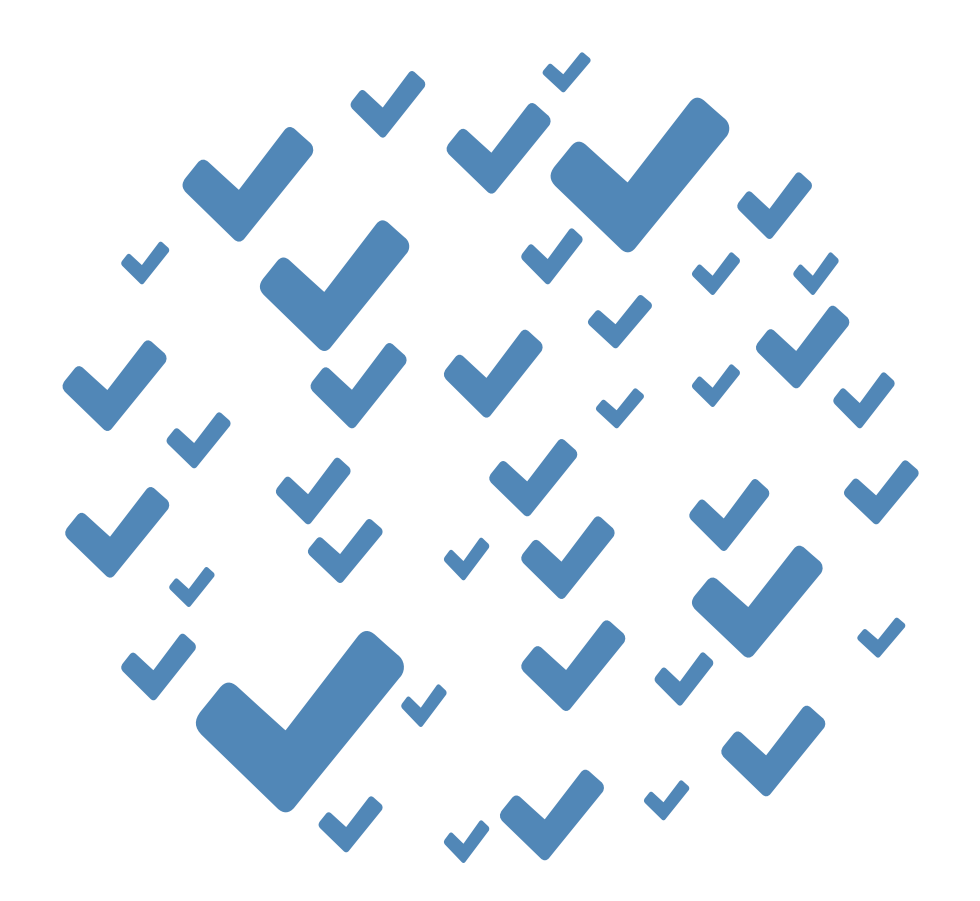

#### **F** Facebook Platform Guide

#### MembersFirsť

Copyright © 2017. Facebook Platform Guide by MembersFirst, Inc.

### Resources

### You're off to a great start! Here are just a few **extra** resources

- Boost Your Response Time
- What Are Place Tips?
- Understanding Page Roles

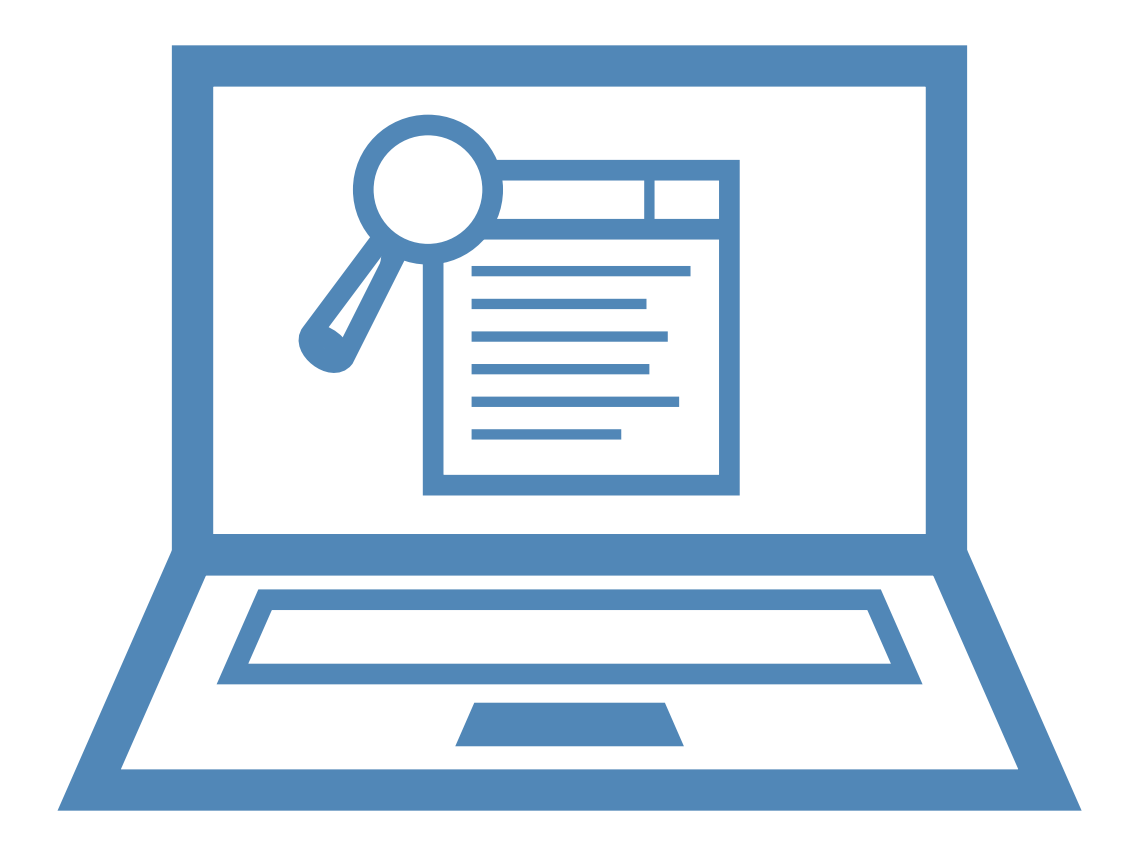

#### **F** Facebook Platform Guide

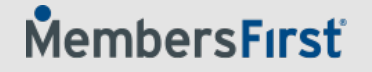